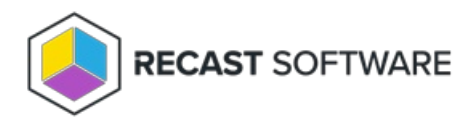

# Could Not Establish Secure Channel (Cert Export/Import)

Last Modified on 04.16.24

The **Could Not Establish Secure Channel** error is caused by the certificate not being trusted on the devices running the Recast Agent or Recast Proxy.

## Resolution

Export the Recast Management Server certificate and import it to the Trusted Root Certificate Authorities store on devices running Recast Agent or Recast Proxy.

**NOTE**: These steps aren't required if your certificate is signed by a Certificate Authority.

### Export your Recast Management Server Certificate

1. Open IIS Manager on your Recast Management Server and select the server name.

- 2. Double-click Server Certificates.
- 3. Right-click the Recast certificate and select **View** from the drop-down.

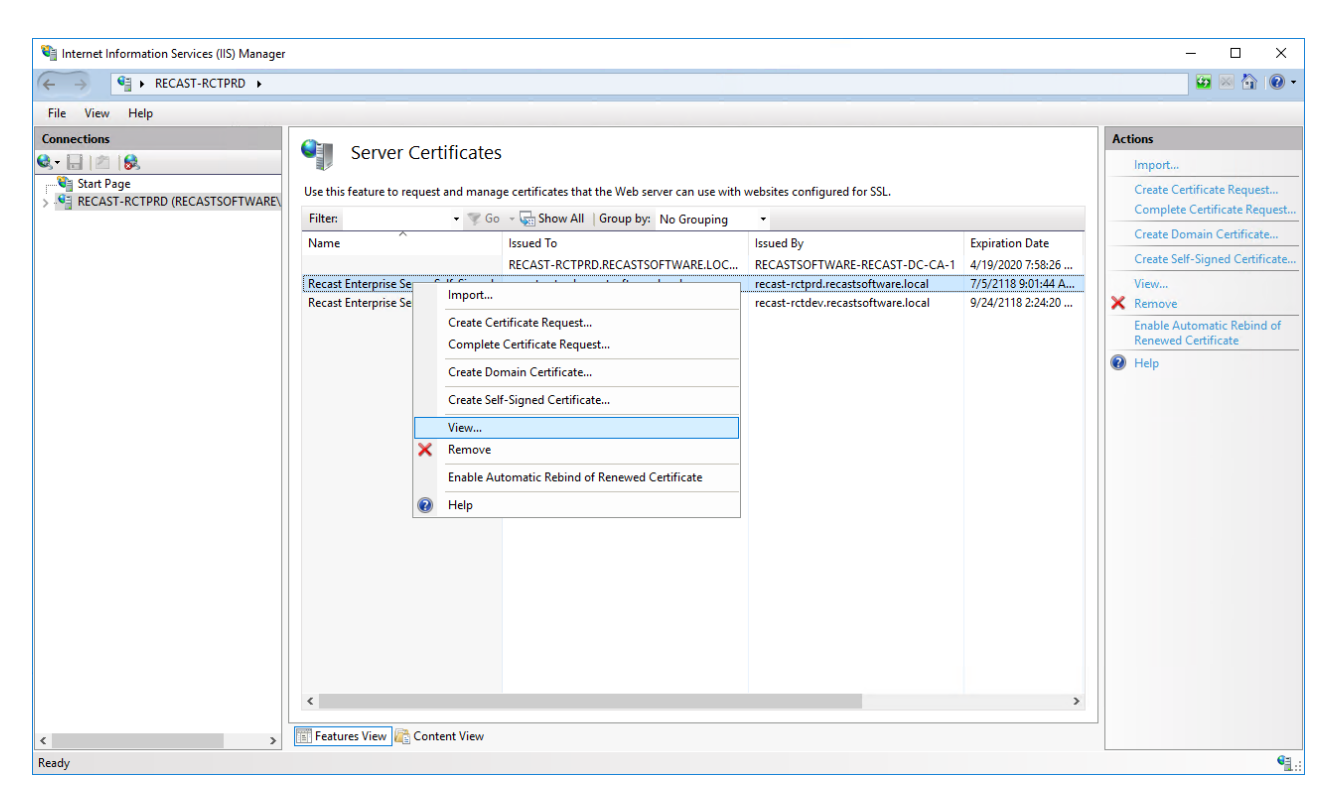

#### 4. On the **Details** tab, click **Copy To File**.

| 💼 Certificate                                                                                                   | ×                                                                                                    |
|----------------------------------------------------------------------------------------------------|----------------------------------------------------------------------------------------------------|
| General Details Certification Path                                                                              |                                                                                                    |
| Show: <all></all>                                                                                               | ~                                                                                                    |
| Field                                                                                                    | Value ^                                                                                                    |
| Version<br>Serial number<br>Signature algorithm<br>Signature hash algorithm<br>Susuer<br>Valid from<br>Valid to | V3<br>00 c1 f0 98 b6 3f fd ff 75 3b 4<br>sha1RSA<br>sha1<br>recast-rctprd.recastsoftware.l<br>Thursday, June 28, 2018 9:01<br>Tuesday, July 5, 2118 9:01:4<br>recast-rctprd recastsoftware L |
| Ec                                                                                                    | it Properties Copy to File                                                                                                    |
|                                                                                                    | OK                                                                                                    |

5. Walk through the Certificate Export Wizard with the default settings. You will not need to export the private key.

6. Store the certificate in a location that you will be able to access from your Recast Desktop clients.

#### Import the Recast Management Server Certificate

1. Right-click on the certificate and choose Install Certificate.

2. When the Certificate Import Wizard opens, select Local Machine.

| 🗧 😼 Certificate Import Wizard                                                                                                    | ×                                                                                                    |
|----------------------------------------------------------------------------------------------------|----------------------------------------------------------------------------------------------------|
| Welcome to the Certificate Im                                                                                                    | port Wizard                                                                                                    |
| This wizard helps you copy certificates, certifica<br>lists from your disk to a certificate store.                                                       | ate trust lists, and certificate revocation                                                                        |
| A certificate, which is issued by a certification a<br>and contains information used to protect data<br>connections. A certificate store is the system a | uthority, is a confirmation of your identity<br>or to establish secure network<br>rea where certificates are kept. |
| Store Location                                                                                                    |                                                                                                    |
|                                                                                                    |                                                                                                    |
| To continue, dick Next.                                                                                                    |                                                                                                    |
|                                                                                                    |                                                                                                    |
|                                                                                                    | ♥ <u>N</u> ext Cancel                                                                                              |

3. Select Place all certificates in the following store and click Browse.

|   |                                                                                                    | ×   |
|---|----------------------------------------------------------------------------------------------------|-----|
| ← | 🚰 Certificate Import Wizard                                                                                 |     |
|   |                                                                                                    |     |
|   | Certificate Store                                                                                           |     |
|   | Certificate stores are system areas where certificates are kept.                                            |     |
|   | Windows can automatically select a certificate store, or you can specify a location for<br>the certificate. |     |
|   | Automatically select the certificate store based on the type of certificate                                 |     |
|   | Place all certificates in the following store:                                                              |     |
|   | Certificate store:                                                                                          |     |
|   | <u></u>                                                                                                    |     |
|   |                                                                                                    |     |
|   |                                                                                                    |     |
|   |                                                                                                    |     |
|   |                                                                                                    |     |
|   |                                                                                                    |     |
|   |                                                                                                    |     |
|   |                                                                                                    |     |
|   | <u>N</u> ext Cano                                                                                           | cel |

4. For the Store, select **Trusted Root Certificate Authorities** and **OK**.

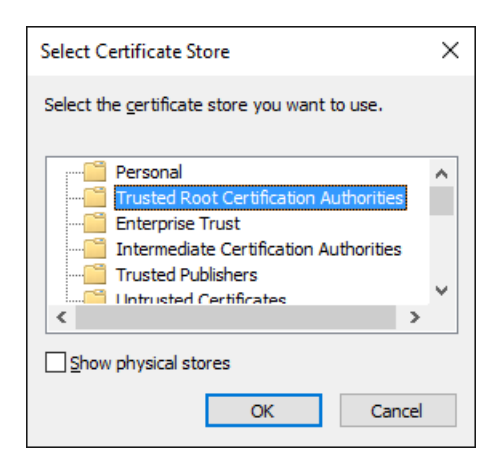

5. On the Certificate Store page, click **Next**.

6. On the Summary page. click **Finish**.

Copyright © 2023 Recast Software, LLC. All rights reserved.